# Cisco Intersight - VMware ESXiでのHyperflexの インストール、設定、および導入

# 内容

概要 <u>前提条件</u> <u>要件</u> <u>HX FI接続クラスタ導入でサポートされるバージョン</u> <u>Intersight接続</u> <u>その他の要件</u> <u>使用するコンポーネント</u> <u>設定</u> <u>ネットワーク図</u> <u>設定手順</u> 確認

## 概要

Cisco Intersightは、システム管理をサービスとして提供することでデータセンターの運用を簡素 化し、複数のオンプレミス管理インフラストラクチャを維持する必要性を軽減します。

Cisco Intersightは、Cisco HyperFlexクラスタ(HX EdgeおよびFl接続)をインストール、設定、 および導入するためのインストールウィザードを提供します。ウィザードは、HXクラスタプロフ ァイルと呼ばれるクラスタの事前構成定義を作成します。この定義は、HXクラスタ内のHXノー ドの論理表現であり、次の内容が含まれます。

- セキュリティ:コントローラVMパスワード、ハイパーバイザユーザ名、パスワードなど、 HyperFlexクラスタのクレデンシャル。
- 設定: サーバ要件、ファームウェアなど
- 接続:アップストリームネットワーク、仮想ネットワークなど

このドキュメントでは、Intersightを使用してFI接続Hyperflexクラスタを導入する手順とスクリーンショットを示します。

# 前提条件

#### 要件

HX FI接続クラスタ導入でサポートされるパージョン

HX220C-M4S HXAF220C-M4S HX240C-M4SX HXAF240C-M4S

1

M4M5

HX220C-M5SX HXAF220C-M5SX HX240C-M5SX HXAF240C-M5SX

Cisco Intersight

#### Intersight接続

Intersight接続に関する次の前提条件を考慮してください。

- 対応するUCS ManagerインスタンスのデバイスコネクタがCisco Intersightに接続するように 正しく設定され、要求されていることを確認します。
- すべてのデバイスコネクタがsvc.ucs-connect.comを正しく解決し、ポート443でアウトバウンドが開始したHTTPS接続を許可する必要があります。
- 3.5(2a)までのHyperflex Installerバージョンでは、クラスタが再導入され、工場出荷時に新規ではない場合を除き、HTTPプロキシの使用がサポートされています。
- ・すべてのコントローラVM管理インターフェイスがdownload.intersight.comを正しく解決し、 ポート443でアウトバウンドで開始されたHTTPS接続を許可する必要があります。クラスタ が再展開され、工場から新しくないとき以外は、インターネットに直接接続できない場合、 現在のバージョンのHXインストーラではHTTPプロキシの使用がサポートされています。
- 対象となるESXサーバ、HXコントローラネットワーク、およびvCenterホストには、UCSフ ァブリックインターコネクト管理インターフェイスを介してアクセスできる必要があります
- HXDPリリース3.5(2a)以降、Intersightインストーラでは、HyperFlexサーバに工場出荷時にインストールされたコントローラVMが存在する必要はありません。ただし、Intersightへの接続がHTTPプロキシを介している場合は、この要件が適用されます。新しいHXサーバはすべて、HTTPプロキシを使用してそのまま導入できます。

#### その他の要件

<u>ソフトウェア要件</u> <u>物理的要件</u>

<u>ネットワーク要求</u>

<u>ポート要件</u>

<u>配備に関する情報</u>

#### 使用するコンポーネント

- Cisco Intersight
- Cisco UCSM
- Cisco HXサーバ
- Cisco HyperFlex
- VMWare ESXi

VMware vCenter

# 設定

### ネットワーク図

• Cisco Intersightは、Cisco Intersightの全工ディションにHyperFlexインストーラを含めることで、HyperFlexクラスタを簡単に導入する方法を提供します。

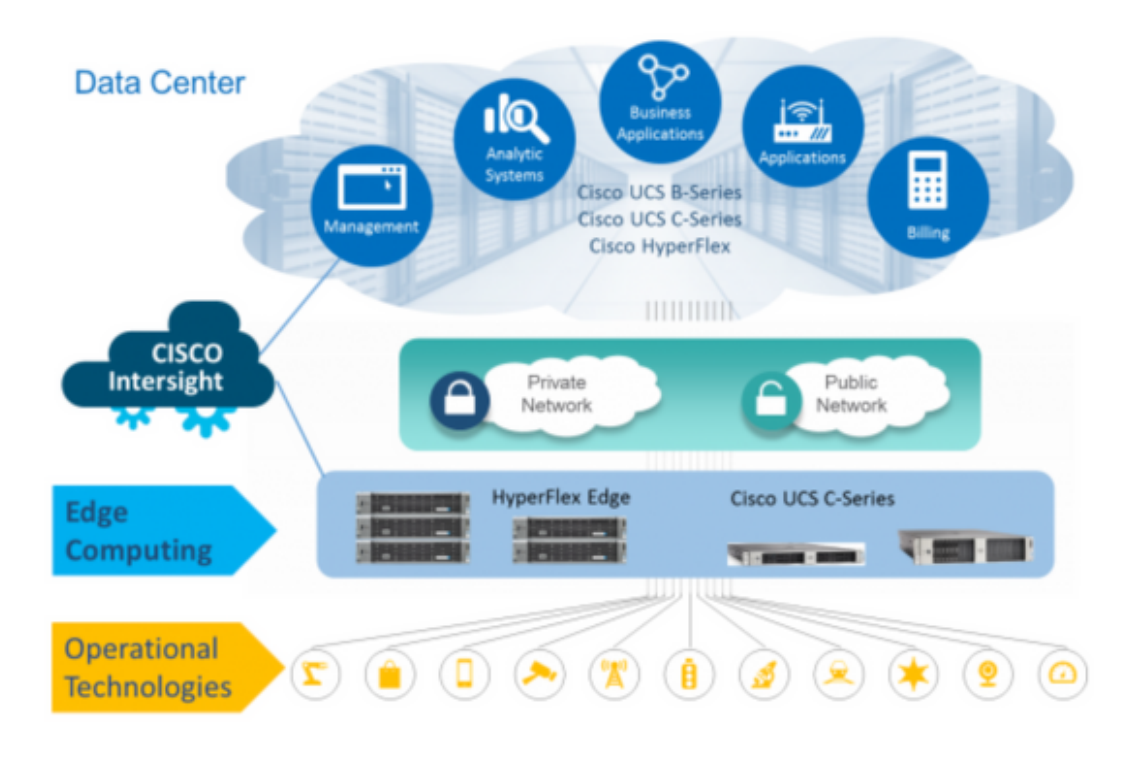

### 設定手順

**ステップ1:**Cisco Intersightにログインし、次のようにユーザアカウントを選択します。

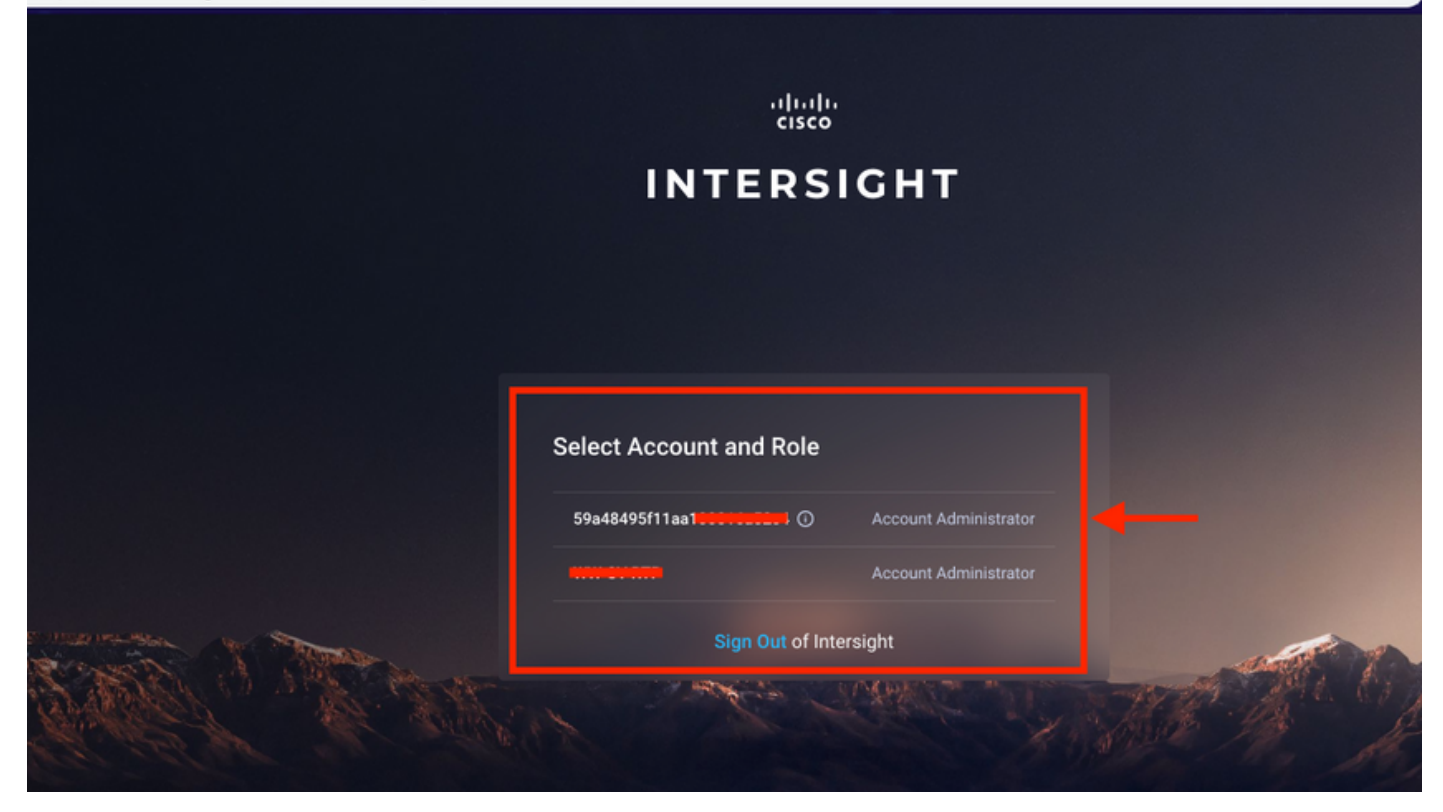

**ステップ2:ダッシュボ**ードで、右ペインの[Devices] タブをクリックします。

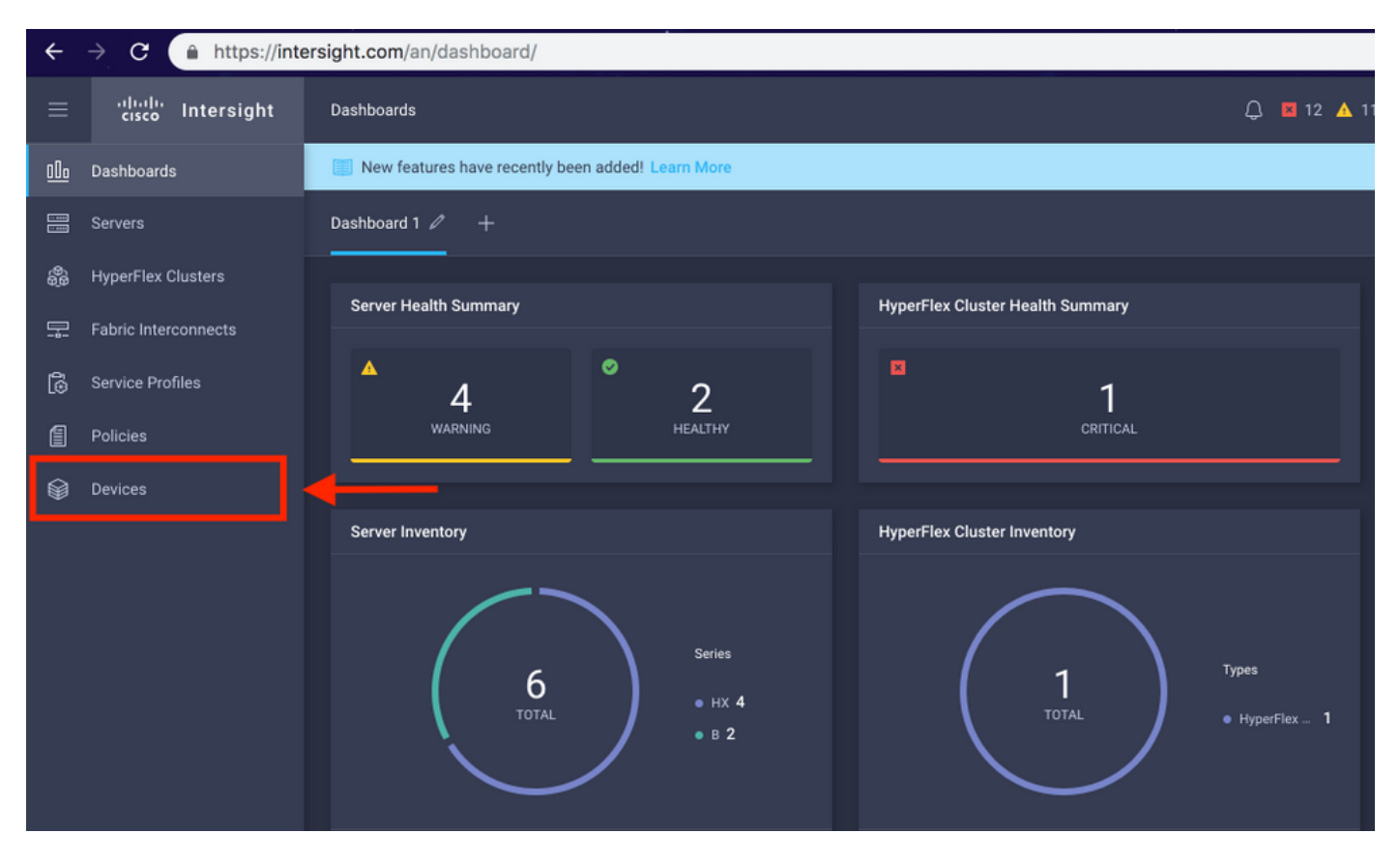

ステップ3:[Devices]で、[Claim a New Device] をクリックします

☆

| ≡          | cisco Intersight     | Devices |            |                         |                 |      |           | Q 🖬 12 | 🔺 11 📔 🖂      |      |          |       | Avinash Sł    | hukla 🔬 |
|------------|----------------------|---------|------------|-------------------------|-----------------|------|-----------|--------|---------------|------|----------|-------|---------------|---------|
| <u>00o</u> | Dashboards           | 📰 Ne    | w feature: | s have recently been ad | ded! Learn More |      |           |        |               |      |          |       |               | ×       |
| 88         |                      |         |            |                         |                 |      |           |        |               |      |          |       | Claim a New I | Device  |
| \$         | HyperFlex Clusters   |         |            |                         |                 |      |           |        |               |      |          |       |               |         |
| 모          | Fabric Interconnects |         |            | Search Hyperflex ×      | Search          |      |           |        | 0 items found | 10 ~ | per page |       | of0 ≥ >       |         |
| 6          | Service Profiles     |         | Name       |                         | Status          | Туре | Device IP |        | Device ID     |      |          | Claim | ed By         |         |
| ß          | Policies             |         |            |                         |                 |      |           |        |               |      |          |       |               |         |
| ø          | Devices              |         |            |                         |                 |      |           |        |               |      |          |       |               |         |
|            |                      |         |            |                         |                 |      |           |        |               |      |          |       | K < 0 of 0    |         |
|            |                      |         |            |                         |                 |      |           |        |               |      |          |       |               |         |

#### **ステップ4:**UCS Managerにログインし、[Admin] -> [Device Connector] の順に選択します。 [Settings] をクリックして**アクセスモード**と**プロキシ設定を設定します。**

| æ  | All                                       | All / Device Connector                                                           |                     |                                         |              |
|----|-------------------------------------------|----------------------------------------------------------------------------------|---------------------|-----------------------------------------|--------------|
|    | <ul> <li>Internal Costs</li> </ul>        |                                                                                  |                     |                                         |              |
| -  | LAN Cloud                                 |                                                                                  |                     |                                         |              |
|    | <ul> <li>SAN Cloud</li> </ul>             |                                                                                  |                     | _                                       |              |
| 55 | ► root 🕚                                  | Intersight Management                                                            | Settings            | ×                                       |              |
| _  | Time Zone Management                      |                                                                                  |                     |                                         |              |
| -  | <ul> <li>Capability Catalog</li> </ul>    | Enabled                                                                          | General             | Proxy Configuration Certificate Manager |              |
|    | Adapters                                  |                                                                                  | Annese Made         |                                         | SSI201001PJ  |
|    | Blade Servers                             | When this option is enabled, you can a<br>this system and leverage the capabilit | Access Mode         |                                         |              |
| =  | CPUs                                      | of Cisco Intersight.                                                             | Read-only           |                                         | 1 🖻          |
|    | Chassis                                   | If disabled, no communication will be                                            | Allow Control       |                                         | -            |
|    | Coprocessor Cards                         | allowed to Cisco Intersight.                                                     |                     | 1                                       |              |
| •  | Crypto Cards                              |                                                                                  |                     |                                         |              |
| -0 | Fan Modules                               |                                                                                  |                     |                                         |              |
|    | GPLI Cards                                |                                                                                  |                     |                                         |              |
|    | IO Modules                                |                                                                                  |                     |                                         |              |
|    | Local Disks                               |                                                                                  |                     |                                         |              |
|    | Mamony Linite                             |                                                                                  |                     |                                         |              |
|    | Mini Storace                              |                                                                                  |                     |                                         |              |
|    | nelle                                     |                                                                                  |                     |                                         |              |
|    | Pous                                      |                                                                                  |                     | Cancel Ok                               |              |
|    | Rack-Mount Servers                        |                                                                                  |                     |                                         |              |
|    | Storage Controllers                       |                                                                                  |                     |                                         |              |
|    | License Management                        |                                                                                  |                     |                                         |              |
|    | Device Connector                          |                                                                                  |                     |                                         |              |
|    |                                           |                                                                                  |                     |                                         |              |
| Æ  | All 👻                                     | All / Device Connector                                                           |                     |                                         |              |
|    | - Internet Crev                           | The Device Connector is an embedded manage                                       |                     |                                         |              |
|    | LAN Cloud                                 |                                                                                  |                     |                                         |              |
|    | <ul> <li>SAN Cloud</li> </ul>             |                                                                                  |                     |                                         |              |
| 55 | ► root 🙆                                  |                                                                                  | Settings            | ×                                       |              |
| =  | <ul> <li>Time Zone Management</li> </ul>  |                                                                                  |                     |                                         |              |
| -  | <ul> <li>Capability Catalog</li> </ul>    | Enabled                                                                          | General             | Proxy Configuration Certificate Manager | SC1201001D1  |
|    | Adapters                                  |                                                                                  | HTTPS Proxy         | Fnabled                                 | 3312010011-3 |
|    | Blade Servers                             | this system and leverage the capabilit                                           |                     | LINNU                                   |              |
|    | CPUs                                      |                                                                                  | Proxy Hostname/IP * | Proxy Port *                            | 3 <b>B</b>   |
|    | Chassis                                   |                                                                                  |                     | · 8080 · ·                              |              |
|    | Coprocessor Cards                         |                                                                                  |                     |                                         |              |
| 3. | Crypto Cards                              |                                                                                  | Authentication      |                                         |              |
| -0 | Fan Modules                               |                                                                                  |                     |                                         |              |
|    | GPU Cards                                 |                                                                                  |                     |                                         |              |
|    | IO Modules                                |                                                                                  |                     |                                         |              |
|    | Local Disks                               |                                                                                  |                     |                                         |              |
|    | Memory Units                              |                                                                                  |                     |                                         |              |
|    | Mini Storage                              |                                                                                  |                     |                                         |              |
|    | PSUs                                      |                                                                                  |                     |                                         |              |
|    |                                           |                                                                                  |                     | Cancel Ok                               |              |
|    | Rack-Mount Servers                        |                                                                                  |                     |                                         |              |
|    | Rack-Mount Servers<br>Storage Controllers |                                                                                  |                     |                                         |              |
|    | Rack-Mount Servers<br>Storage Controllers |                                                                                  |                     |                                         |              |

**ステップ5:**UCS Managerで、[Admin] -> [**Device Connector**] を参照します。[**Intersight** Management] トグルボタンを有効にして、デバイスIDと要求コードを取得します。

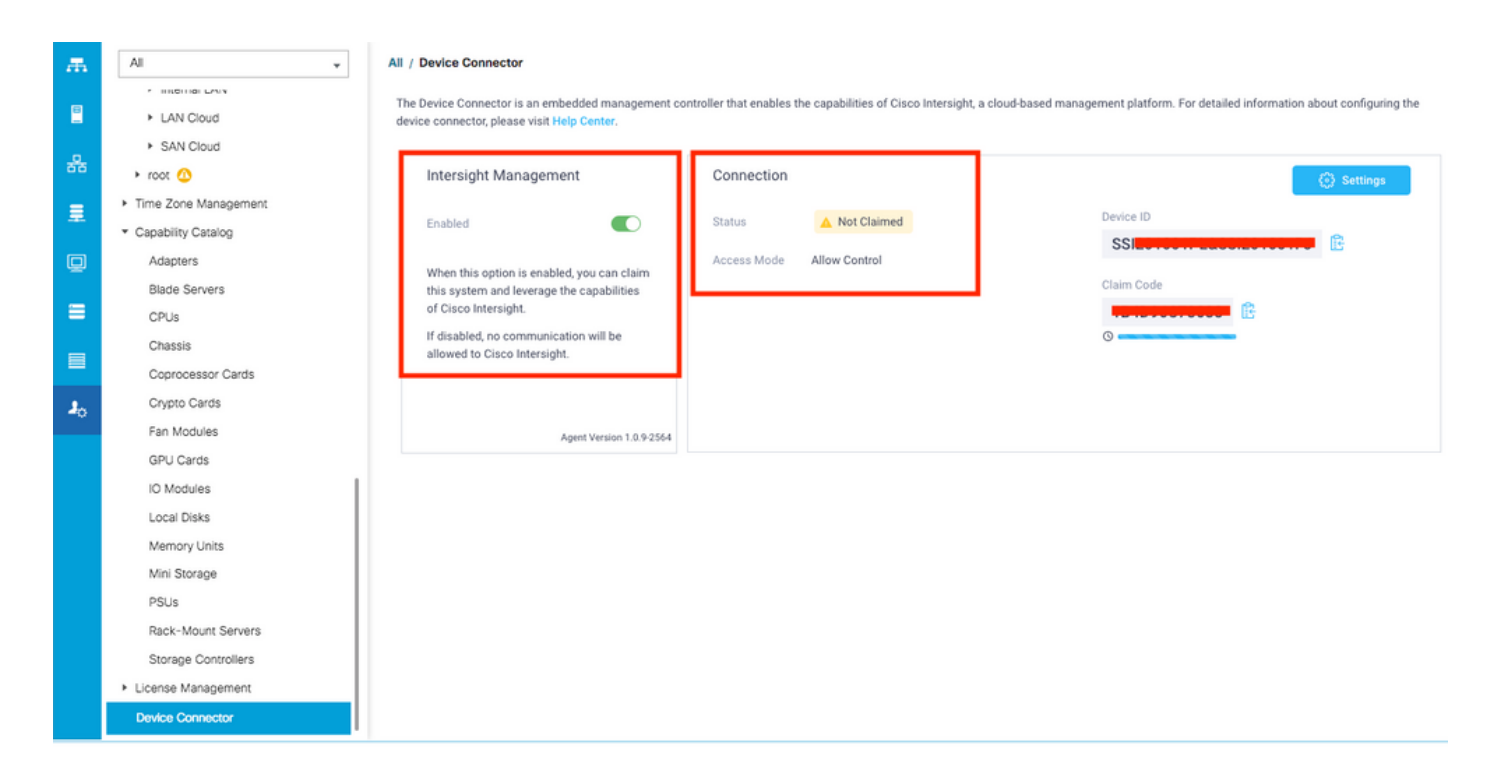

**ステップ6**:Intersightアカウントで、デバイスを要求するために**クレームコード**(ステップ5で取得 )と**デバイスID**(ステップ5で取得)を使用します。これで、UCSMドメインが要求されます。

| ≡          | cisco Intersight     | Device Claim                                         | Q 🖪 35                                                                                                    | <b>A</b> 12 |  |  | Avinash Shukla 🗕 |
|------------|----------------------|------------------------------------------------------|----------------------------------------------------------------------------------------------------|-------------|--|--|------------------|
| <u>00o</u> | Dashboards           | IN New features have recently been added! Learn More |                                                                                                    |             |  |  | ×                |
| 8          | Servers              |                                                      |                                                                                                    |             |  |  |                  |
| \$         | HyperFlex Clusters   |                                                      |                                                                                                    |             |  |  |                  |
| Ŧ          | Fabric Interconnects |                                                      |                                                                                                    |             |  |  |                  |
| 6          | Service Profiles     |                                                      |                                                                                                    |             |  |  |                  |
| 1          | Policies             |                                                      |                                                                                                    |             |  |  |                  |
| 9          | Devices              |                                                      | Claim A New Device<br>To claim your device, you must have the Device ID and Claim Code.<br>SSI<br>Claim Code *<br>Claim Code *<br>Cancel |             |  |  |                  |

**ステップ7:[**Devices]で新しいドメインに[**Connected**]および[**Claimed**]が表示されていることを確認 します。 また、IntersightからUCSM UIとUCSM CLIを相互起動するオプションがあることを確認 します。

| <u>00a</u> | Dashboards           |  |          |           |            |           |           |               |       | Cl          | im a New De | evice |
|------------|----------------------|--|----------|-----------|------------|-----------|-----------|---------------|-------|-------------|-------------|-------|
|            | Servers              |  |          |           |            |           |           |               |       |             |             |       |
| \$         | HyperFlex Clusters   |  | Q Search |           |            |           |           | 12 v per page | • K < | 2 of 2      |             |       |
|            | Fabric Interconnects |  | Name     | Status 🗘  | Туре       | Device IP | Device ID |               | Claim | ed By       |             |       |
| බ්         | Service Profiles     |  |          | Connected | UCS Domain |           | ss        | 1PJ           |       | iliaĝeisco. |             |       |
|            | Policies             |  |          |           |            |           |           |               |       | K (         | Launch U    | сѕм   |
| Ŷ          | Devices              |  |          |           |            |           |           |               |       |             | Launch C    | u     |
|            |                      |  |          |           |            |           |           |               |       |             |             |       |

ステップ8:[Service Profiles] で、[Create Hyperflex Cluster Profile] をクリックします

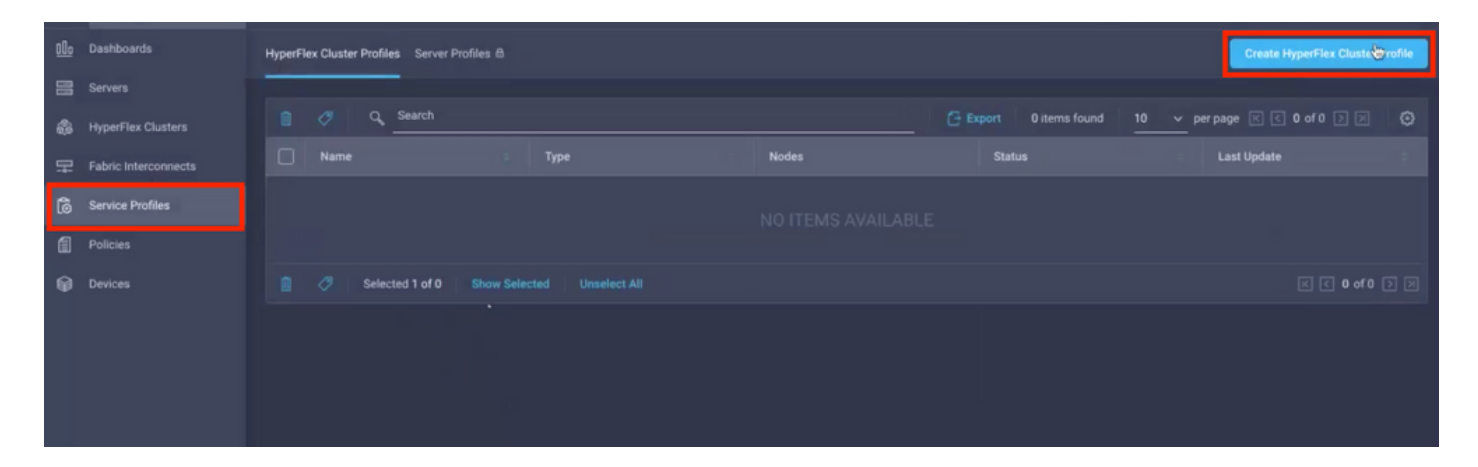

**ステップ9**:次のステップを使用してサービスプロファイルを設定します。

#### 一般タスク

| =       | cisco Intersight                                                                        | Create HyperFlex Cluster Profile         |                                                                                                    |                        | Q 🖬 5 🔺 11             |            |               |  | Avinash Shukla |
|---------|-----------------------------------------------------------------------------------------|------------------------------------------|----------------------------------------------------------------------------------------------------|------------------------|------------------------|------------|---------------|--|----------------|
| 9 H & H | Dashboards<br>Servers<br>HyperFlex Clusters<br>Fabric Interconnects<br>Service Profiles | General     Guster Configuration         | Prior to creating a HyperFlex Cluster profile, ensure that<br>installation instructions, here Name * HX-2 | you go through the pre | installation checklist | and the de | tailed Hyperf |  |                |
|         | Policies                                                                                | Nodes Assignment     Nodes Configuration | 3.5(2a)                                                                                                   |                        |                        |            |               |  |                |
| Ť       |                                                                                         | Summary                                  | Cisco HyperFlex Edge  Cisco HyperFlex with Fabric Replication Factor  4  2  3                             | Interconnect 3         |                        |            |               |  |                |
|         |                                                                                         | Results                                  | Add Tag                                                                                                   |                        |                        |            |               |  |                |
|         |                                                                                         | Cancel                                   |                                                                                                    |                        |                        |            |               |  | Next           |

### クラスタの設定 – セキュリティ

| ≡          | cisco Intersight   | Create HyperFlex Cluster Profile        | Q 🖬 5 🔺 11 🕑 🧠 🤤                                                           | O Avinash Shukla |
|------------|--------------------|-----------------------------------------|----------------------------------------------------------------------------|------------------|
| <u>00o</u> | Dashboards         |                                         |                                                                            |                  |
| 8          | Servers            | General                                 | — Security 🛆                                                               |                  |
| \$         | HyperFlex Clusters |                                         | Hypervisor Admin *                                                         |                  |
| ₽          |                    | Cluster Configuration                   | <u>root 1 0</u>                                                            |                  |
| 6          | Service Profiles   | <ul> <li>Nodes Assignment</li> </ul>    |                                                                            |                  |
| 1          | Policies           |                                         | The hypervisor on this node uses the factory default password              |                  |
| ø          | Devices            | <ul> <li>Nodes Configuration</li> </ul> | Hypervisor Password * Hypervisor Password Contirmation *                   | © 0 2            |
|            |                    | Summary     Results                     | Controller VM Admin Password * Controller VM Admin Password Confirmation * | @ 0 <b>3</b>     |
|            |                    |                                         | + DNS, NTP and Timezone                                                    |                  |
|            |                    |                                         | + vCenter (optional)                                                       |                  |
|            |                    |                                         | + Storage Configuration (optional)                                         |                  |
|            |                    |                                         | + Auto Support (optional)                                                  |                  |
|            |                    |                                         |                                                                            |                  |

#### クラスタ設定:DNS、NTP、およびタイムゾーン

| ≡          | cisco Intersight     | Create HyperFlex Cluster Profile        | Q                                  | 🖬 5 🛦 11 🕑 🔍 😳 Av          | inash Shukla |
|------------|----------------------|-----------------------------------------|------------------------------------|----------------------------|--------------|
| <u>00o</u> | Dashboards           |                                         |                                    |                            |              |
| 8          |                      | • General                               | + Security ⊘                       | hx-2-local-credential-poli | cy 🗐         |
| \$         | HyperFlex Clusters   |                                         | — DNS, NTP and Timezone 🛆          |                            |              |
| 무          | Fabric Interconnects | Cluster Configuration                   | Timezone * DNS                     | Suiffer                    |              |
| 6          | Service Profiles     | <ul> <li>Nodes Assignment</li> </ul>    | America/Vancouver 1 v o sjs.l      | local 2 c                  | <u> </u>     |
| 1          | Policies             |                                         |                                    |                            |              |
| Ŷ          |                      | <ul> <li>Nodes Configuration</li> </ul> | 172.1111111 3 © 11 172             | -servers • 4 ∞ +           |              |
|            |                      | Summary                                 | - DNS Servers • 172.1995           | 3                          |              |
|            |                      | Results                                 | + vCenter (optional)               |                            |              |
|            |                      |                                         | + Storage Configuration (optional) |                            |              |
|            |                      |                                         | + Auto Support (optional)          |                            |              |
|            |                      |                                         | + IP & Hostname                    |                            |              |
|            |                      |                                         |                                    |                            |              |

#### クラスタの設定:vCenterの設定

| ≡          | cisco Intersight     | Create HyperFlex Cluster Profile        | Q ■ 5 ▲ 11 🕑 🔍 🎯                                                                                                    | ⑦ Avin                | ash Shukla |
|------------|----------------------|-----------------------------------------|----------------------------------------------------------------------------------------------------|-----------------------|------------|
| <u>00o</u> | Dashboards           |                                         | + Security 🔗 hx-2-loc                                                                                                    | cal-credential-policy |            |
| 8          | Servers              | General                                 | + DNS, NTP and Timezone 📀 http://www.com/analysis.com/analysis/com/analysis/com/analysis | -2-sys-config-policy  |            |
| \$         | HyperFlex Clusters   |                                         | — vCenter (optional)                                                                                                    |                       |            |
| 무          | Fabric Interconnects | Cluster Configuration                   | vCenter Server FQDN or IP * vCenter Username * vCenter Password *                                                                                                    |                       |            |
| 6          | Service Profiles     | <ul> <li>Nodes Assignment</li> </ul>    | 172. 172. 1 ⊙ administrator@vsphere.local 2 ⊙                                                                                                    | 3 👁 0                 |            |
| 1          |                      |                                         | vCenter Datacenter Name * VCenter Single-Sign-On Server                                                                                                    |                       |            |
| Ŷ          | Devices              | <ul> <li>Nodes Configuration</li> </ul> | HX-2 4 o (Optional) o                                                                                                    |                       |            |
|            |                      | Summary                                 | + Storage Configuration (optional)                                                                                                    |                       |            |
|            |                      |                                         | + Auto Support (optional)                                                                                                    |                       |            |
|            |                      | Results                                 | + IP & Hostname                                                                                                    |                       |            |
|            |                      |                                         | + UCS Manager Configuration                                                                                                    |                       |            |
|            |                      |                                         | + Network Configuration                                                                                                    |                       |            |
|            |                      |                                         | + External FC Storage (optional)                                                                                                    |                       |            |
|            |                      | Save & Close                            | Previous                                                                                                    | Next                  |            |

**注:vCenterの設**定では、vCenterシングルサインオンサーバをスキップすることをお勧めします。以下のドキュメントページを参照してください。

https://www.cisco.com/c/dam/en/us/products/collateral/hyperconverged-infrastructure/hyperflexhx-series/whitepaper-c11-740456.pdf

#### クラスタの構成 – ストレージの構成

| ≡          | cisco Intersight     | Create HyperFlex Cluster Profile | 다 🗵 5 🛦 11 🕑 🧠 💿 Avinash Shui                                                                                       | da |
|------------|----------------------|----------------------------------|----------------------------------------------------------------------------------------------------|----|
| <u>00o</u> | Dashboards           |                                  |                                                                                                    |    |
| 8          |                      | General                          | + DNS, NTP and Timezone 🖉 hx-2-sys-config policy 🏢                                                                  | ſ  |
| \$         | HyperFlex Clusters   |                                  | + vCenter (optional)                                                                                                |    |
| 무          | Fabric Interconnects | Cluster Configuration            | - Storage Configuration (optional)                                                                                  |    |
| â          | Service Profiles     | Nodes Assignment                 | Logical Availability Zonae configuration is recommanded for HumarElay Clusters with 2 or more podes connected to El |    |
| 1          |                      |                                  |                                                                                                    |    |
| Ŷ          | Devices              | Nodes Configuration              | VDI Optimization ◎ • Clean up Disk Partitions ◎ • Logical Availability Zones ◎                                      |    |
|            |                      |                                  | + Auto Support (optional)                                                                                           |    |
|            |                      | <ul> <li>Summary</li> </ul>      | + IP & Hostname Select Policy 👔                                                                                     |    |
|            |                      | Results                          | + UCS Manager Configuration                                                                                         |    |
|            |                      |                                  | + Network Configuration                                                                                             |    |
|            |                      |                                  | + External FC Storage (optional)                                                                                    |    |
|            |                      |                                  | + External ISCSI Storage (optional)                                                                                 | l  |
|            |                      |                                  | + Proxy Setting (optional)                                                                                          |    |
|            |                      | Save & Close                     | Previous                                                                                                    |    |

### クラスタ構成:自動サポート

| ≡          | cisco Intersight     | Create HyperFlex Cluster Profile     |                                           | 🗘 🗖 5 🔺 11 💽             | 3 9                    | • •                  | Avinash Shukla |
|------------|----------------------|--------------------------------------|-------------------------------------------|--------------------------|------------------------|----------------------|----------------|
| <u>00o</u> | Dashboards           |                                      |                                           |                          |                        |                      |                |
| 8          |                      | • General                            | + Security 🕗                              |                          |                        | hx-2-local-credentia | al-policy 🗐    |
| \$         | HyperFlex Clusters   |                                      | + DNS, NTP and Timezone                   |                          | hx-2-sys-config-policy |                      |                |
| 먂          | Fabric Interconnects | Cluster Configuration                | + vCenter (optional)                      |                          | hx-2-vcenter-confi     | g-policy 📋           |                |
| බ්         | Service Profiles     |                                      | + Storage Configuration (optional)        |                          |                        | hx-2-cluster-storag  | e-policy 📋     |
| Ð          | Policies             | <ul> <li>Nodes Assignment</li> </ul> | - Auto Support (optional)                 |                          |                        |                      |                |
| Ŷ          | Devices              | Nodes Configuration     Summan:      | 1 Auto-Support  Send Service Send Service | e Ticket Notification to |                        |                      |                |
|            |                      | - Summary                            | [+] IP & Hostname                         |                          |                        |                      |                |
|            |                      | Results                              | + UCS Manager Configuration               |                          |                        |                      |                |
|            |                      |                                      | + Network Configuration                   |                          |                        |                      |                |
|            |                      |                                      | + External FC Storage (optional)          |                          |                        |                      |                |
|            |                      |                                      | + External iSCSI Storage (optional)       |                          |                        |                      |                |
|            |                      | Save & Close                         |                                           |                          | Previo                 | ous                  | Next           |

クラスタ設定 – IPとホスト名

| ≡          | cisco Intersight     | Create HyperFlex Cluster Profile        |                                                                 |          | Q 🖬 5 🔺 11 🕑 🔍 🤤                                    | 9 0               | Avinash Shukla |
|------------|----------------------|-----------------------------------------|-----------------------------------------------------------------|----------|-----------------------------------------------------|-------------------|----------------|
| <u>00o</u> | Dashboards           |                                         |                                                                 |          |                                                     |                   |                |
| 88         |                      | • General                               | + Auto Support (optional)                                       |          |                                                     | hx-2-auto-support | l-policy 🗐     |
| \$         | HyperFlex Clusters   |                                         | — IP & Hostname ⊘                                               |          |                                                     |                   |                |
| Ŧ          | Fabric Interconnects | Cluster Configuration                   | Hostname Prefix *                                               |          |                                                     |                   |                |
| බ්         | Service Profiles     | Nodes Assignment                        | hx-2-esxi                                                       |          |                                                     |                   |                |
| 6          | Policies             |                                         | Management Network Starting IP *                                |          | Management Network Ending IP *                      |                   |                |
| Ŵ          |                      | <ul> <li>Nodes Configuration</li> </ul> | 172.1                                                           | <u> </u> | 172.1                                               | \$                | <u> </u>       |
|            |                      | <ul> <li>Summary</li> </ul>             | Management Network Subnet Mask * 3                              | 0        | Management Network Gateway * 172.1                  |                   | <u> </u>       |
|            |                      | Results                                 | Controller VM Management Network Starting IP                    | 0        | Controller VM Management Network Ending IP<br>172.1 |                   | <u> </u>       |
|            |                      |                                         | Controller VM Management Network Subnet Mask 7<br>255.255.255.0 | 0        | Controller VM Management Network Gateway 172.1      |                   | <u> </u>       |
|            |                      | Save & Close                            |                                                                 |          | Previous                                            |                   | Next           |

#### クラスタの設定:UCSMの設定

| ≡          | cisco Intersight     | Edit HyperFlex Cluster Profile (HX-2)   |                                                |   | 🗘 🖬 5 🔺 11                                                                                                    | ଟ <b>୯</b> ୦୦ ( | ම (                    | nash Shukla |
|------------|----------------------|-----------------------------------------|------------------------------------------------|---|----------------------------------------------------------------------------------------------------|-----------------|------------------------|-------------|
| <u>00o</u> | Dashboards           |                                         | + ID & Mostaama                                |   |                                                                                                    |                 | by 2 and a confin noli | ~ @         |
| 8          |                      | General                                 |                                                |   |                                                                                                    |                 | Ralast Dale            | 7 U         |
| \$         | HyperFlex Clusters   |                                         |                                                |   |                                                                                                    |                 |                        |             |
| 무          | Fabric Interconnects | Cluster Configuration                   | Server Firmware Version *<br>4.0(1c) 1         |   |                                                                                                    |                 |                        |             |
| õ          | Service Profiles     | <ul> <li>Nodes Assignment</li> </ul>    |                                                |   |                                                                                                    |                 |                        |             |
| 1          |                      |                                         | MAC Prefix Starting Address *<br>00:25:B5:AA 2 |   | MAC Prefix Ending Addre<br>00:25:B5:AA                                                                                           | ***<br>3        |                        |             |
| Ŷ          | Devices              | <ul> <li>Nodes Configuration</li> </ul> |                                                |   |                                                                                                    |                 |                        |             |
|            |                      | Summary                                 | KVM Starting IP * 4                            |   | KVM Ending IP *<br>172.                                                                                                    |                 | G                      | >           |
|            |                      | Results                                 | KVM Subnet Mask * 6                            | 0 | KVM Gateway *<br>172. second second second second second second second second second second second second second second second s |                 | G                      | -           |
|            |                      |                                         | + Network Configuration                        |   |                                                                                                    |                 |                        |             |
|            |                      |                                         | + External FC Storage (optional)               |   |                                                                                                    |                 |                        |             |
|            |                      | Save & Close                            |                                                |   |                                                                                                    | Previous        | Next                   |             |

# クラスタ構成 – ネットワーク

| ≡          | cisco Intersight     | Edit HyperFlex Cluster Profile (HX-2)   |                                          |          | ₲ 🖬 ५ 🗛 ११ 🖸              | Q,   | ۲       | ② Avi            | nash Shukla |
|------------|----------------------|-----------------------------------------|------------------------------------------|----------|---------------------------|------|---------|------------------|-------------|
| <u>00o</u> | Dashboards           |                                         | + IP & Hostname 😒                        |          |                           |      | nx-2-nc | ode-contig-polic |             |
| 8          | Servers              | General                                 | + UCS Manager Configuration 🔗            |          |                           |      | hx-2-uc | sm-config-polic  |             |
| \$         | HyperFlex Clusters   |                                         | — Network Configuration 🛆                |          |                           |      |         |                  |             |
| ₽          | Fabric Interconnects | Cluster Configuration                   | Management Network VLAN Name *           |          | Management Network VLAN   |      |         |                  |             |
| ã          | Service Profiles     | Nodes Assignment                        | нх-мемт 1                                | 0        | 67                        |      | 2       |                  | <u>)</u>    |
| ۵          | Policies             | - Rodes Assignment                      | VM Migration VLAN Name *                 |          | VM Migration VLAN ID *    |      |         |                  |             |
| Ŷ          | Devices              | <ul> <li>Nodes Configuration</li> </ul> | HX-VMOTION 3                             | 0        | 4                         |      |         | 0                |             |
|            |                      | Summary                                 | VM Network VLAN Name *<br>HX-VMNETWORK 5 | <u> </u> | VM Network VLAN ID *<br>6 |      |         | +                |             |
|            |                      | Results                                 | ■ Jumbo Frames © 7                       |          |                           |      |         |                  |             |
|            |                      |                                         | + External FC Storage (optional)         |          |                           |      |         |                  |             |
|            |                      |                                         | + External ISCSI Storage (optional)      |          |                           |      |         |                  |             |
|            |                      |                                         | + Proxy Setting (optional)               |          | 4                         |      |         |                  |             |
|            |                      | Save & Close                            |                                          |          |                           | Prev | lous    | Next             |             |

### クラスタ構成 – 外部ストレージ(オプション)

有効になっている場合は、FIAとFIBのVSAN名とVSAN IDをそれぞれ入力します。

| ≡          | داده Intersight      | Edit HyperFlex Cluster Profile (HX-2)   |                                                              |   | 🗘 🛛 5 🔺 11                           |           |                        |           |              | Avinas   | sh Shukla |
|------------|----------------------|-----------------------------------------|--------------------------------------------------------------|---|--------------------------------------|-----------|------------------------|-----------|--------------|----------|-----------|
| <u>00o</u> | Dashboards           |                                         | + Storage Configuration (optional)                           |   |                                      |           |                        | hx-2-clu  | ster-storage | e-policy |           |
|            |                      | • General                               | + Auto Support (optional)                                    |   |                                      |           |                        | hx-2-a    | iuto-suppor  | t-policy |           |
| \$         | HyperFlex Clusters   |                                         | + IP & Hostname 🥝                                            |   |                                      |           | hx-2-node-config-polic |           |              |          |           |
| 무          | Fabric Interconnects | Cluster Configuration                   | + UCS Manager Configuration 🔗                                |   |                                      |           |                        | hx-2-     | ucsm-confi   | g-policy |           |
| 6          | Service Profiles     | <ul> <li>Nodes Assignment</li> </ul>    | + Network Configuration                                      |   |                                      |           |                        | hx-2-clus | ster-network | k-policy |           |
| ۵          |                      |                                         | - External FC Storage (optional)                             |   |                                      |           |                        |           |              |          |           |
| Ŷ          | Devices              | <ul> <li>Nodes Configuration</li> </ul> | Enable FC Storage () Enables or disables enternal FC storage |   | figuration.                          |           |                        |           |              |          |           |
|            |                      | <ul> <li>Summary</li> </ul>             | VSAN A Name *                                                | 0 | VSAN A ID *                          |           |                        |           |              | 0        |           |
|            |                      | Results                                 |                                                              |   |                                      |           |                        |           |              |          |           |
|            |                      |                                         | VSAN B Name *                                                | 0 | VSAN B ID *                          |           |                        |           |              | 0        |           |
|            |                      |                                         | WWxN Range Starting Address * 20:00:00:25:B5:                |   | WWxN Range Ending<br>20:00:00:25:85: | Address * |                        |           |              |          |           |
|            |                      | Save & Close                            |                                                              |   |                                      |           | Prev                   | ious      |              | Next     |           |

## クラスタ構成 – プロキシ設定(オプション)

| ≡          | cisco Intersight     | Edit HyperFlex Cluster Profile (HX-2)   |                                              | Q 🖬 5 🔺 11 | ₽ ¢          | • •               | Avinash Shukla |
|------------|----------------------|-----------------------------------------|----------------------------------------------|------------|--------------|-------------------|----------------|
| <u>00o</u> | Dashboards           |                                         |                                              |            |              |                   |                |
| 8          | Servers              | General                                 | + Auto Support (optional)                    |            |              | hx-2-auto-supp    | ort-policy     |
| \$         | HyperFlex Clusters   |                                         | + IP & Hostname 😔                            |            | fig-policy 📗 |                   |                |
| Ŧ          | Fabric Interconnects | Cluster Configuration                   | + UCS Manager Configuration                  |            |              | hx-2-ucsm-cor     | fig-policy 📋   |
| õ          | Service Profiles     |                                         | + Network Configuration 🖉                    |            |              | hx-2-cluster-netw | ork-policy 🗐   |
| ſ          |                      | <ul> <li>Nodes Assignment</li> </ul>    | + External FC Storage (optional)             |            |              |                   |                |
| 6          | Devices              | <ul> <li>Nodes Configuration</li> </ul> | + External iSCSI Storage (optional)          |            |              |                   |                |
|            |                      |                                         | <ul> <li>Proxy Setting (optional)</li> </ul> |            |              |                   | ma-policy 📋    |
|            |                      | Summary                                 | Hostname* Port*                              | 0          | Username     |                   | 0              |
|            |                      | Results                                 |                                              |            |              |                   |                |
|            |                      |                                         | Password © 0                                 | ₽.         |              |                   |                |
|            |                      |                                         | + HyperFlex Storage Network 🔗                |            |              |                   |                |
|            |                      | Save & Close                            |                                              |            | Prev         | vious             | <u>ک</u>       |

# クラスタ構成:Hyperflexストレージ・ネットワーク

| ≡          | cisco Intersight     | Edit HyperFlex Cluster Profile (HX-2)   |                                                                    | Q 🖬 5 🔺 11 🔤         | ⊵ ¢ | © 0                 | Avinash Shukla |
|------------|----------------------|-----------------------------------------|--------------------------------------------------------------------|----------------------|-----|---------------------|----------------|
| <u>00o</u> | Dashboards           |                                         |                                                                    |                      |     |                     |                |
| 8          |                      | General                                 | + vCenter (optional)                                               |                      |     | hx-2-vcenter-confi  | g-policy 🗐     |
| 8          | HyperFlex Clusters   |                                         | + Storage Configuration (optional)                                 |                      |     | hx-2-cluster-storag | e-policy 🗐     |
|            | Fabric Interconnects | Cluster Configuration                   | + Auto Support (optional) 🔗                                        |                      |     | hx-2-auto-suppor    | rt-policy 🗐    |
| តា         | Service Profiles     |                                         | + IP & Hostname 🥝                                                  |                      |     | hx-2-node-confi     | g-policy 🗐     |
| ß          | Policies             | <ul> <li>Nodes Assignment</li> </ul>    | + UCS Manager Configuration 📀                                      |                      |     | hx-2-ucsm-confi     | g-policy 📋     |
|            | Devices              | <ul> <li>Nodes Configuration</li> </ul> | + Network Configuration                                            |                      |     | hx-2-cluster-networ | k-policy 📋     |
| *          |                      |                                         | + External FC Storage (optional)                                   |                      |     |                     |                |
|            |                      | <ul> <li>Summary</li> </ul>             | + External iSCSI Storage (optional)                                |                      |     |                     |                |
|            |                      |                                         | + Proxy Setting (optional)                                         |                      |     | hx-2-proxy-settin   | g-policy 🗐     |
|            |                      | Results                                 | — HyperFlex Storage Network 🛆                                      |                      |     |                     |                |
|            |                      |                                         | Storage Network VLAN Name * Storage<br>HX-StorageDataNetwork 1 © 5 | Network VLAN ID* 2 © |     |                     |                |
|            |                      |                                         |                                                                    |                      |     | us                  | Next           |

**ステップ10**:ノード割り当ての一部としてサーバを選択します。

| ≡          | cisco Intersight     | Edit HyperFlex Cluster Profile (HX-2)     |                                             | Q 🛛 5 🗛 11                                      | 🖸 🔍 🕲 🕜 Avinash Shukla       |
|------------|----------------------|-------------------------------------------|---------------------------------------------|-------------------------------------------------|------------------------------|
| <u>00o</u> | Dashboards           |                                           |                                             |                                                 |                              |
| 8          | Servers              | General                                   | Cisco HyperFlex Fabric Interconnect cluster | allows a minimum of 3 to a maximum of 32 nodes. |                              |
| \$         | HyperFlex Clusters   |                                           | Assign Nodes     Assign Nodes Later         |                                                 |                              |
| ₽          | Fabric Interconnects | <ul> <li>Cluster Configuration</li> </ul> | Show selected(3) Select the                 | servers                                         |                              |
| õ          | Service Profiles     | Nodes Assignment                          |                                             |                                                 |                              |
| ſ          | Policies             |                                           | Q Search                                    | 4 items found                                   | 10 v per page 🛛 < 1 of 1 🗔 🖉 |
| ø          |                      | <ul> <li>Nodes Configuration</li> </ul>   |                                             | Assign Status Model                             |                              |
|            |                      |                                           | hx-2-ucsm-2                                 | Not Assigned HX240C-M4S)                        |                              |
|            |                      | Summary                                   | hx-2-ucsm-4                                 | Not Assigned HX240C-M4S)                        |                              |
|            |                      | Deculto                                   | hx-2-ucsm-3                                 | Not Assigned HX240C-M4S)                        |                              |
|            |                      | • Results                                 | hx-2-ucsm-1                                 | Not Assigned HX240C-M4S)                        | ( ) <b></b>                  |
|            |                      |                                           | Selected 3 of 4 Show Selected Unselect      |                                                 |                              |
|            |                      |                                           |                                             |                                                 |                              |
|            |                      |                                           |                                             |                                                 |                              |
|            |                      |                                           |                                             |                                                 | Previous                     |

**ステップ11**:ノード構成用のハイパーバイザIPおよびストレージコントローラのIPアドレスを設定 および確認します。

| =          | cisco Intersight     | Edit HyperFlex Cluster Profile (HX-2)     |                                        |                              |                     | Q 🛛 5 🔺 11              |                 |                  |        |             | Avinash Shukla |
|------------|----------------------|-------------------------------------------|----------------------------------------|------------------------------|---------------------|-------------------------|-----------------|------------------|--------|-------------|----------------|
| <u>01o</u> | Dashboards           |                                           |                                        |                              |                     |                         |                 |                  |        |             |                |
|            | Servers              | General                                   | IP & Hostname Settings                 |                              |                     |                         |                 |                  |        |             |                |
| \$         | HyperFlex Clusters   |                                           | Hostname Prefix hx-2-er                | xi Manager                   | nent Subnet Mask    | 255.255.255.0           | Manag<br>Gatewa | ement Netw<br>IV | ark    |             |                |
| 무          | Fabric Interconnects | <ul> <li>Cluster Configuration</li> </ul> | Management Network 172.<br>Starting IP | Manager<br>Ending IF         | nent Network        | 172.                    | Control<br>Mask | ler VM Subr      | et     | 255.255.255 | .0             |
| 6          | Service Profiles     | Nodes Assignment                          | Controller VM Gateway 172              | Controlle                    | r VM Starting IP    | 172.1                   | Control         | ler VM Endi      | ng IP  |             |                |
| 1          | Policies             | Notes Assignment                          |                                        |                              |                     |                         |                 |                  |        |             |                |
| ø          | Devices              | Nodes Configuration                       | Above shown IP & Hostname              | settings were used for nodes | s configuration aut | o-complete. You can cha | nge config      | uration man      | ually. |             |                |
|            |                      | Summary                                   | Cluster Management IP Address *        | ₽                            |                     |                         |                 |                  |        |             |                |
|            |                      | Results                                   | Nodes (4)  Expand All                  |                              |                     |                         |                 |                  |        |             |                |
|            |                      |                                           |                                        |                              |                     |                         |                 |                  |        |             |                |
|            |                      |                                           |                                        |                              |                     |                         |                 |                  |        |             |                |
|            |                      |                                           |                                        |                              |                     |                         |                 |                  |        |             |                |
|            |                      | Save & Close                              |                                        |                              |                     |                         |                 | Previ            | ous    |             | Next           |

| ≡          | cisco Intersight     | Edit HyperFlex Cluster Profile (HX-2)     |                           |                 | 🗘 🖪 5 🔺 11 |                         | ⑦ Avinash Shukla |
|------------|----------------------|-------------------------------------------|---------------------------|-----------------|------------|-------------------------|------------------|
| <u>00o</u> | Dashboards           |                                           | 172.                      | 00:25:85:AA     |            |                         |                  |
| 8          | Servers              | General                                   | Nodes (4) Collapse All    |                 |            |                         |                  |
| \$         | HyperFlex Clusters   |                                           |                           |                 |            |                         |                  |
| 무          | Fabric Interconnects | <ul> <li>Cluster Configuration</li> </ul> | - FCH2024VUNC             |                 |            |                         |                  |
| õ          | Service Profiles     | Nodes Assignment                          | Hostname *<br>hx-2-esxi-1 | Hypervisor IP * |            | Storage Controller IP * | •                |
| 6          | Policies             |                                           |                           |                 |            |                         |                  |
| ø          | Devices              | Nodes Configuration                       | - CCU2015V1RO             |                 |            |                         |                  |
|            |                      |                                           | - FURZUNOVIDQ             |                 |            |                         |                  |
|            |                      | <ul> <li>Summary</li> </ul>               | Hostname *<br>hx-2-esxi-2 | Hypervisor IP * |            | Storage Controller IP * |                  |
|            |                      | Results                                   | \$                        |                 |            |                         |                  |
|            |                      |                                           |                           |                 |            |                         |                  |
|            |                      |                                           | - FCH2024V0MN             |                 |            |                         |                  |
|            |                      |                                           | Hostname *                | Hypervisor IP * |            | Storage Controller IP * |                  |
|            |                      |                                           | hx-2-esxi-3               |                 |            |                         |                  |
|            |                      |                                           |                           |                 |            |                         | Next             |

ステップ12:[Validate & Deploy] **をクリックし、進行状況を確認して、インストールが完了するま で待ちます。** 

| ≡          | cisco Intersight     | Edit HyperFlex Cluster Profile (HX-2)   |                                                              |                  |                                                           | Q 🖬 5 🔺 11 🖂 | <b>♀</b> ⊚        | Avinash Shukla ,  |
|------------|----------------------|-----------------------------------------|--------------------------------------------------------------|------------------|-----------------------------------------------------------|--------------|-------------------|-------------------|
| <u>00o</u> | Dashboards           |                                         |                                                              |                  |                                                           |              | Chuster Droff     |                   |
| 8          |                      | • General                               | General                                                      |                  |                                                           |              | Updated.          | Close             |
| \$         | HyperFlex Clusters   |                                         | HyperFlex Cluster Name                                       | HX-2             | Assigned Nodes                                            | 4            | Replication       | 3                 |
| 무          | Fabric Interconnects | Cluster Configuration                   | HyperFlex Cluster Type<br>HyperFlex Data Platform<br>Version | 3.5(2a)          | Address                                                   | 172.         | Address           | UU:25.85.AA       |
| õ          | Service Profiles     | Nodes Assignment                        |                                                              |                  |                                                           |              |                   |                   |
| 1          | Policies             |                                         |                                                              |                  |                                                           |              |                   |                   |
| ø          | Devices              | <ul> <li>Nodes Configuration</li> </ul> | Cluster Configuration Nod                                    | es Configuration | Errors / Warnings                                         |              |                   |                   |
|            |                      | Summary                                 | Security                                                     |                  | Hypervisor Admir<br>The hypervisor or<br>default password |              | root<br>Yes       |                   |
|            |                      | Results                                 | DNS, NTP and Timezone                                        |                  |                                                           |              | America/Vancouver |                   |
|            |                      |                                         | hx-2-sys-config-policy                                       |                  |                                                           |              | 172.000, 172.000  |                   |
|            |                      |                                         |                                                              |                  |                                                           |              |                   |                   |
|            |                      |                                         |                                                              |                  |                                                           |              |                   |                   |
|            |                      | Save & Close                            |                                                              |                  |                                                           | Previous     | Validate          | Validate & Deploy |

**ステップ13:**進行状況を確認し、インストールが完了するまで待ちます。

| General     Cluster Configuration    | HyperFlex Cluster<br>Name<br>Progress<br>Current Stage     | HX-2<br>67%<br>Cluster deployment | HyperFlex Clust<br>Type<br>Start Time | er          | FI<br>Mar 9, 2019 9:04<br>AM | Assigned<br>Nodes<br>Duration | 4<br>17m<br>17s        |  |
|--------------------------------------|------------------------------------------------------------|-----------------------------------|---------------------------------------|-------------|------------------------------|-------------------------------|------------------------|--|
| <ul> <li>Nodes Assignment</li> </ul> |                                                            |                                   | ₽                                     | All (434)   | In Progress (4)              | Success (428)                 | Failed (0) Warning (2) |  |
| Nodes Configuration                  | — HyperFlex Cluster H                                      | нх-2 ⊘                            | © v                                   | vitness Noo | le IP Reachability Che       | ck                            |                        |  |
| • Summary                            | <ul> <li>Witness Node</li> <li>DNS reachability</li> </ul> | e IP Reachability Check<br>ility  |                                       |             |                              |                               |                        |  |
| Results                              | NTP reachabi                                               | ility                             |                                       |             |                              |                               |                        |  |
|                                      | Controllers no                                             | ot in existing cluster check      |                                       |             |                              |                               |                        |  |
|                                      | vCenter Rever                                              | rse Proxy Port check              |                                       |             |                              |                               |                        |  |
|                                      | ESXi uniform                                               | version check                     |                                       |             |                              |                               |                        |  |
|                                      |                                                            |                                   |                                       |             |                              |                               |                        |  |

| Cluster Configuration | HyperFlex Cluster HX-2<br>Name 100%<br>Progress Cluster creation | HyperFlex Cluster FI Assigned 4<br>Type Nodes<br>Mar 9, 2019 9:04 1h 1m<br>Start Time AM Duration 9s |
|-----------------------|------------------------------------------------------------------|----------------------------------------------------------------------------------------------------|
| Nodes Assignment      | Expand All                                                       | 🚅 All (560) In Progress (0) Success (558) Failed (0) Warning (                                       |
| Nodes Configuration   | + HyperFlex Cluster HX-2 🔗                                       | Node disk summary: e60b7bbb-f86f-b748-bb5d-5c6d1fdd087c                                              |
| Summary               | + UCS - hx-2-ucsm ⊘                                              | Configuring static ip on the specified ESXi servers                                                  |
| Results               | + rack-unit-1 hx-2-esxi-4 (172.16.67.140) ⊘                      | Host data subnet check                                                                               |
|                       | + rack-unit-2 hx-2-esxi-1 (172.16.67.137) 🛆                      | Host data subnet check                                                                               |
|                       | + rack-unit-3 hx-2-esxi-3 (172.16.67.139) 🔗                      | Ø Host data subnet check                                                                             |
|                       | + rack-unit-4 hx-2-esxi-2 (172.16.67.138)                        | Host data subnet check                                                                               |

**ステップ14:**クラスタがONLINEおよびHEALTHYであることを確認し、post\_install.pyスクリプトを実行してください。

- クラスタ管理IPアドレスにSSHで接続し、インストール時に提供されたユーザ名とコントロ ーラVMパスワードを使用して<root>(HX 4.0以下)または<admin>(HX 4.5以上)でログイ ンします。
- •次のコマンドをシェルに貼り付け、Enterキーを押します。hx\_post\_install

# 確認

ステップ1:[Service Profiles]でサービスプロファイルのステータスを確認します。

| ≡          | cisco Intersight     | Service | Profiles            | © 0                      | ) Avinash Sh        | iukla 🔬 |                                                     |  |                   |                |   |
|------------|----------------------|---------|---------------------|--------------------------|---------------------|---------|-----------------------------------------------------|--|-------------------|----------------|---|
| <u>00o</u> | Dashboards           | 🚺 Ne    | w features have i   | recently been added! Lea | rn More             |         |                                                     |  |                   |                | × |
| 8          |                      | HyperF  | lex Cluster Profile | Create                   | HyperFlex Cluster I | Profile |                                                     |  |                   |                |   |
| -          | HyperFlex Clusters   | _       |                     | -                        |                     |         |                                                     |  |                   |                |   |
| 무          | Fabric Interconnects |         |                     | Search                   |                     |         | Export 1 items found 10 v per page 🗹 🤇 1 of 1 🗦 🖂 🕴 |  |                   |                |   |
| മ          | Service Profiles     |         | Name                |                          | Туре                | Nodes   | Status                                              |  | Last Update       |                |   |
| ~          |                      |         |                     |                          |                     |         | ок                                                  |  | Mar 9, 2019 10:05 | AM             |   |
|            | Policies             |         |                     |                          |                     |         |                                                     |  |                   | ि 1 <i>d</i> 1 |   |
| ø          |                      |         |                     |                          |                     |         |                                                     |  |                   |                |   |
|            |                      |         |                     |                          |                     |         |                                                     |  |                   |                |   |

ステップ2:[Hyperflex Cluster] で、HXクラスタの[Health] とその他の詳細を確認します。

| ≡          | cisco Intersight     | HyperFl | lex Clusters                                      |  |          |                  |             |              | 🗘 🖬 39 🖌         | 12        | B    | ۹ 🕲              | Ø 4         | winash Shi | ukla 🕰 |
|------------|----------------------|---------|---------------------------------------------------|--|----------|------------------|-------------|--------------|------------------|-----------|------|------------------|-------------|------------|--------|
| <u>00o</u> | Dashboards           | 🔲 Ne    | New features have recently been added! Learn More |  |          |                  |             |              |                  |           |      |                  |             |            | ×      |
| 8          | Servers              |         |                                                   |  |          |                  |             |              | 🕒 Export 1 ite   |           |      | ∨ perpage        |             |            |        |
| \$         | HyperFlex Clusters   |         | Name                                              |  | Health 🗘 | Type 🗘           | HyperFlex 🗧 | Hypervisor 🗧 | Storage Capacity | Storage U |      | Storage Optimiz. | . Server No | odes       |        |
| 무          | Fabric Interconnects |         |                                                   |  | Healthy  | HyperFlex Hybrid | 3.5(2a)     | VMware vSphe | 20.1             |           | 1.0% | 0%               |             |            |        |
| 6          | Service Profiles     |         |                                                   |  |          |                  |             |              |                  |           |      |                  |             | 1 of1 [    |        |
| 1          |                      |         |                                                   |  |          |                  |             |              |                  |           |      |                  |             |            |        |
| ŵ          |                      |         |                                                   |  |          |                  |             |              |                  |           |      |                  |             |            |        |
|            |                      |         |                                                   |  |          |                  |             |              |                  |           |      |                  |             |            |        |

**ステップ3:**[Name] HX-2をクリックし、プロファイルの詳細を参照して、[Details] で次の項目を確 認します。

- クラスタ管理IPアドレス
- ストレージVLAN ID
- 複製係数
- クラスタタイプ

[Configuration] で、さまざまなポリシーとノードの詳細を確認します。

| ≡          | cisco Intersight     | HyperFlex Clusters > HX-2                                 |                           | 🗘 🖪 39 🔺 12 | ß | Q, | ۲ | 0          | Avinash Shukla 🖉     |
|------------|----------------------|-----------------------------------------------------------|---------------------------|-------------|---|----|---|------------|----------------------|
| <u>00o</u> | Dashboards           | New features have recently been added! Learn M            | Nore                      |             |   |    |   |            | ×                    |
|            | Servers              | General Profile                                           |                           |             |   |    |   |            |                      |
| ÷          | HyperFlex Clusters   | Details                                                   | Configuration             |             |   |    |   |            |                      |
| ₽          | Fabric Interconnects | Status Ok                                                 | Cluster Nodes Results     |             |   |    |   |            |                      |
| 6          | Service Profiles     | Name HX-2                                                 | Network Configuration     |             |   |    |   |            | er-network-policy 🍈  |
| í          | Policies             | Description HX-2                                          | Security                  |             |   |    |   | hx-2-local | -credential-policy 📶 |
| Ŷ          | Devices              | Last Update Mar 9, 2019 10:05 AM                          | vCenter                   |             |   |    |   | hx-2-vce   | nter-config-policy 🗐 |
|            |                      | Assigned Nodes 4 Cluster Type Cisco HyperFlex with Fabric | Proxy Setting             |             |   |    |   | hx-2-pro   | oxy-setting-policy 🗐 |
|            |                      | HyperFlex Data Platform Version 3.5(2a)                   | UCS Manager Configuration |             |   |    |   | hx-2-u     | csm-config-policy 🗐  |
|            |                      | Replication Factor 3                                      | IP & Hostname             |             |   |    |   | hx-2-n     | ode-config-policy 🗐  |
|            |                      | Cluster Management IP Address 172.                        | Auto Support              |             |   |    |   | hx-2-au    | to-support-policy 🗐  |
|            |                      | Storage Network VLAN ID 5                                 | Storage Configuration     |             |   |    |   | hx-2-clust | ter-storage-policy 🗐 |
|            |                      | Storage Network VLAN Name StorageDataN                    | DNS, NTP and Timezone     |             |   |    |   | hx-2-      | sys-config-policy 🗐  |
|            |                      | 10.23.03.94                                               |                           |             |   |    |   |            |                      |

ステップ4:Intersightの**Hyperflex Clusters**からHyperflex Connectを相互起動し、**Hyperflex** Connectからクラスタステータスを確認します。

| ≡          | cisco Intersight     | HyperFlex Clusters |                                                   |  |          |                  |             |               | 🗘 🖬 38 🖌         | 12                | ٩ | ۲           | Ø Avinash S        | ihukla 🖉 |
|------------|----------------------|--------------------|---------------------------------------------------|--|----------|------------------|-------------|---------------|------------------|-------------------|---|-------------|--------------------|----------|
| <u>00o</u> | Dashboards           | III Ne             | New features have recently been added! Learn More |  |          |                  |             |               |                  |                   |   |             |                    | ×        |
| 8          | Servers              |                    |                                                   |  |          |                  |             |               |                  |                   |   |             |                    |          |
| \$         | HyperFlex Clusters   |                    | Name                                              |  | Health ‡ | Type ‡           | HyperFlex 🕴 | Hypervisor ‡  | Storage Capacity | Storage Utilizati |   | ige Optimiz | Server Nodes       |          |
| 5          | Fabric Interconnects |                    |                                                   |  | Healthy  | HyperFlex Hybrid | 3.5(2a)     | VMware vSphe_ | 20.1             | 1.05              |   | 0*          |                    |          |
| 6          | Service Profiles     |                    |                                                   |  |          |                  |             |               |                  |                   |   |             | Launch HyperFlex C | onnect   |
| 1          |                      |                    |                                                   |  |          |                  |             |               |                  |                   |   | <u>ا</u>    |                    |          |
| ŵ          | Devices              |                    |                                                   |  |          |                  |             |               |                  |                   |   |             |                    |          |
|            |                      |                    |                                                   |  |          |                  |             |               |                  |                   |   |             |                    |          |
|            |                      |                    |                                                   |  |          |                  |             |               |                  |                   |   |             |                    |          |

| · ·      |            | https://intersight.com/nx/starget=5063e4 | 1506172612031aa563a&scope=11x | (-3.5.2d#/clusters/1 |                                                          | *                                                                                    |  |  |  |
|----------|------------|------------------------------------------|-------------------------------|----------------------|----------------------------------------------------------|--------------------------------------------------------------------------------------|--|--|--|
| =        | сіясо Нуре | rFlex Connect                            |                               | HX-2                 |                                                          | Ω <mark>∞</mark> 2 ₿ Ø ₽                                                             |  |  |  |
| Θ        | $\oslash$  | OPERATIONAL STATUS<br>Online             |                               |                      |                                                          |                                                                                      |  |  |  |
| <b>↓</b> | -∕∕~•      | RESILIENCY HEALTH<br>Healthy ①           |                               |                      | ✓ 1 Node failure can be tolerated                        |                                                                                      |  |  |  |
| Î        | Ð          | сарасіту<br>20.1 тв                      | 1.0%<br>195.9 GB Used         | 19.9 TB Free         | STORAGE Storage optimization, com<br>OPTIMIZATION usage. | pression and deduplication ratios will be<br>ufficient information regarding cluster |  |  |  |

翻訳について

シスコは世界中のユーザにそれぞれの言語でサポート コンテンツを提供するために、機械と人に よる翻訳を組み合わせて、本ドキュメントを翻訳しています。ただし、最高度の機械翻訳であっ ても、専門家による翻訳のような正確性は確保されません。シスコは、これら翻訳の正確性につ いて法的責任を負いません。原典である英語版(リンクからアクセス可能)もあわせて参照する ことを推奨します。